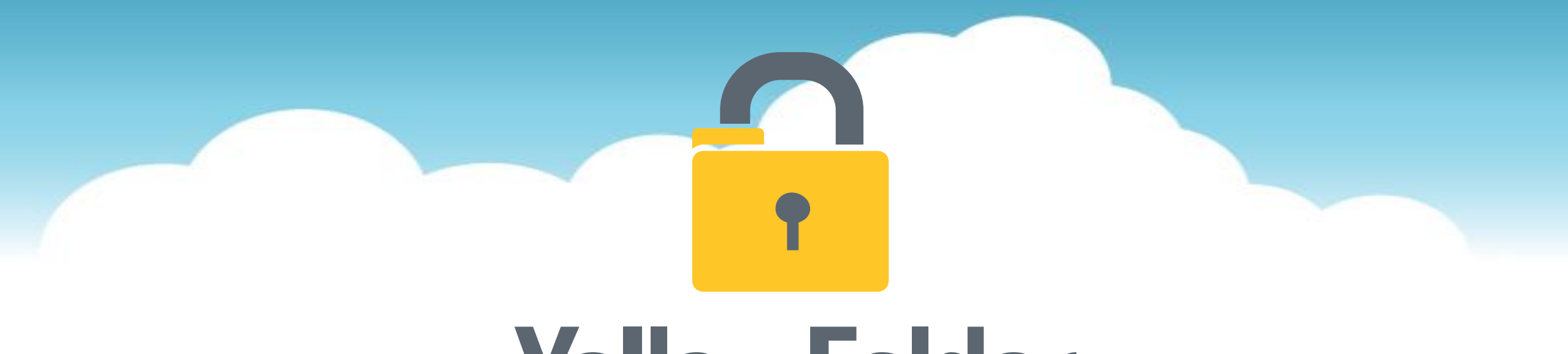

### YellowFolder Education's Online File Cabinet

### How to: Install the Droplet/Virtual Printer Application

### **Step 1: Login to YellowFolder**

## • YellowFolder

#### Let's Get Started

Login with your YellowFolder username and password to begin uploading documents.

| <b>YellowFolder</b>   |   |  |
|-----------------------|---|--|
| Sign In               |   |  |
| Username              | ] |  |
|                       |   |  |
| Password              |   |  |
|                       | O |  |
| Remember me           |   |  |
| Sign In               |   |  |
| Need help signing in? |   |  |

#### Step 2: Click "Download"

## • YellowFolder

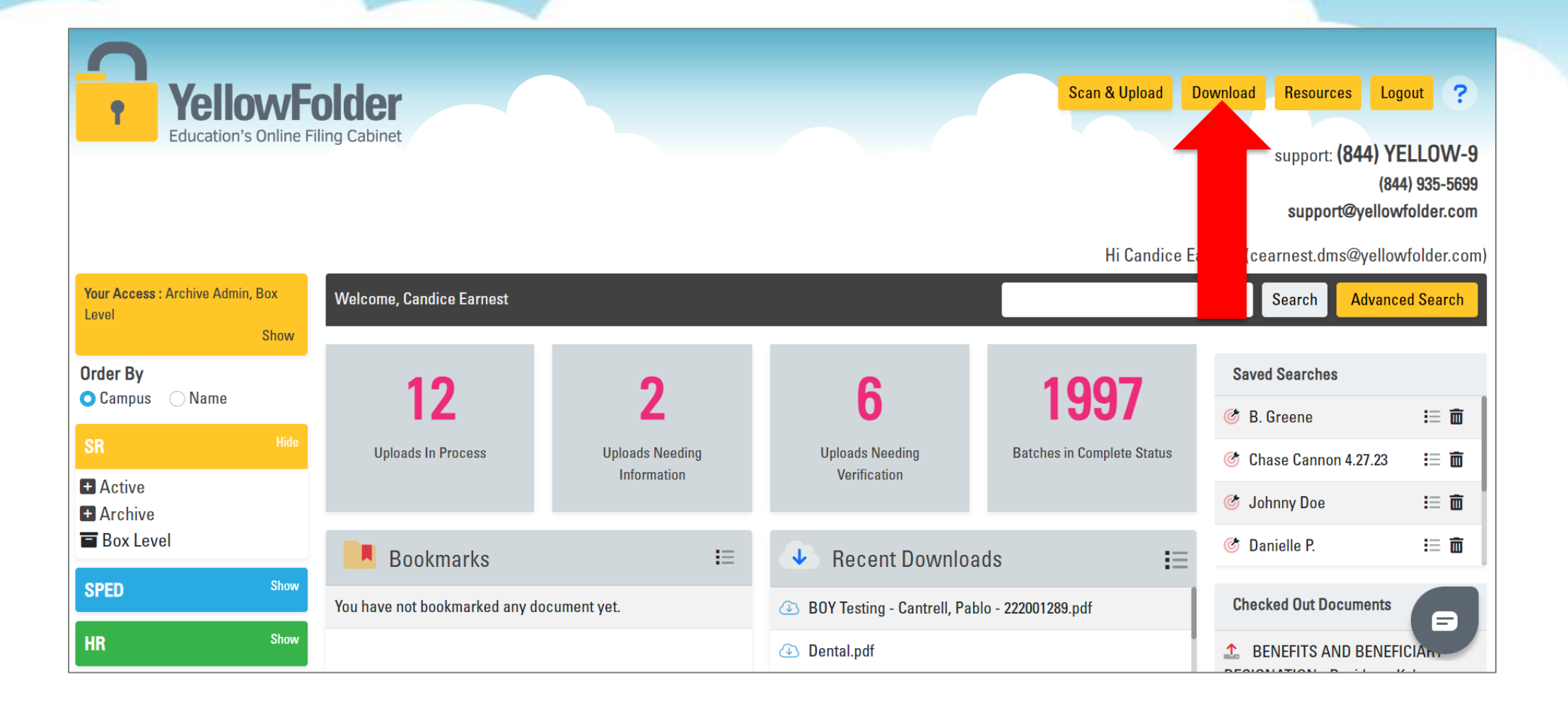

#### Step 3: Click Lock

# • YellowFolder

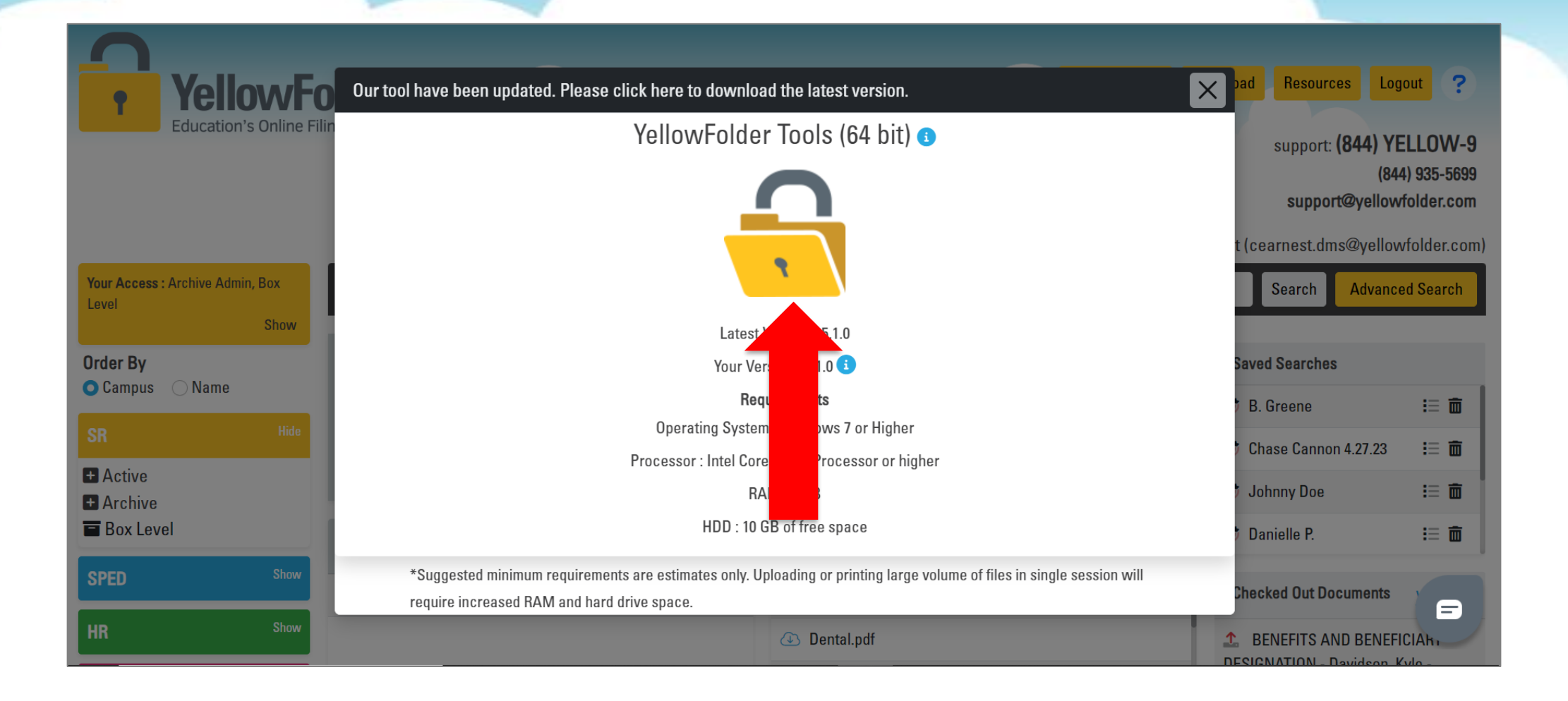

### Step 4: Click Installer-Follow Prompts\*

### • YellowFolder

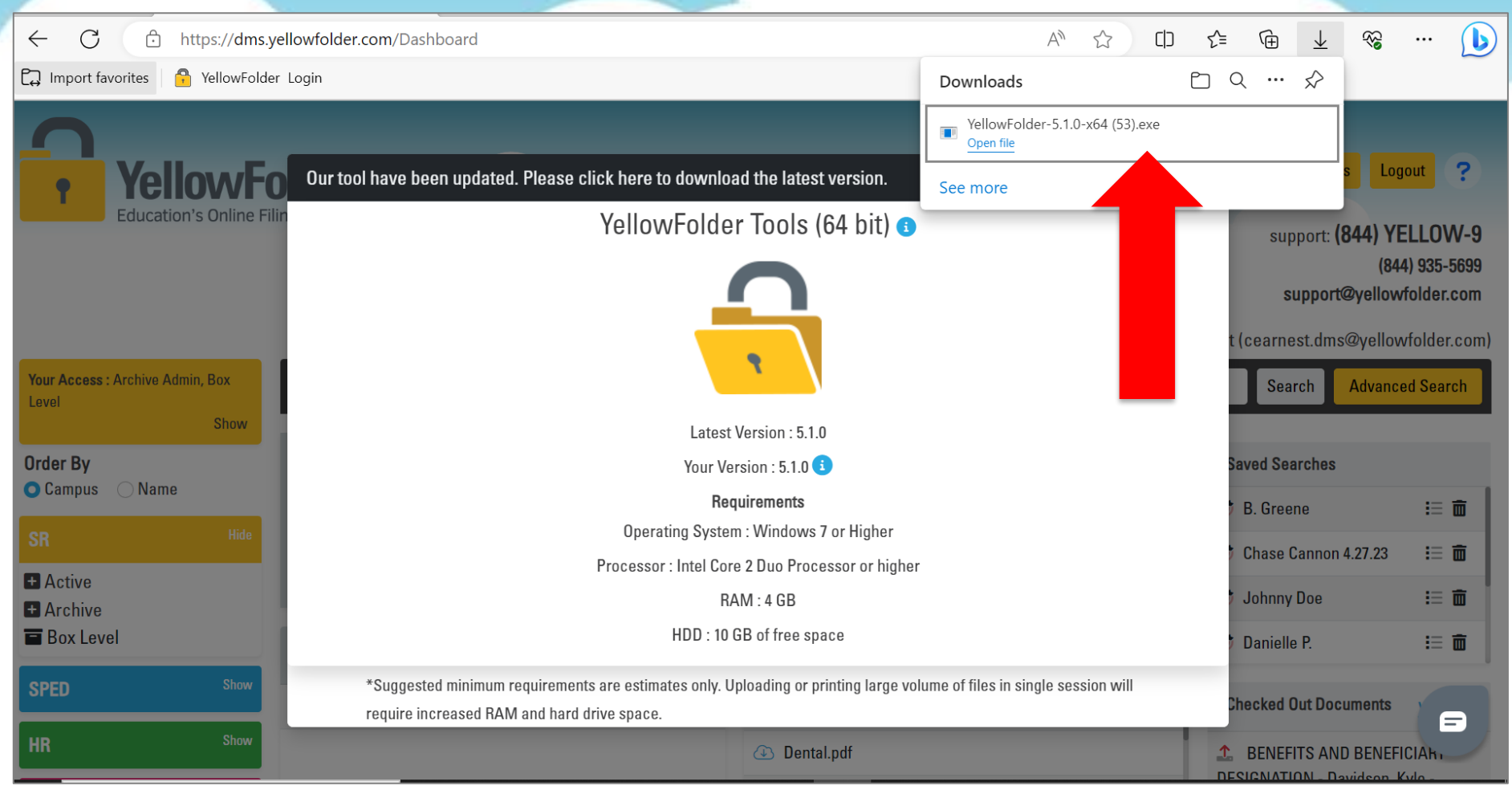

\*If directions prompt you to enter a username/password, please contact your DISTRICT technology team for credentials (not YellowFolder).

### Step 5: Locate/Launch/Pin the Application **YellowFolder**

5a. Type YellowFolder in your device search bar to locate the application and open/launch.

5b. It is recommended that you pin the application to your taskbar for easy access.

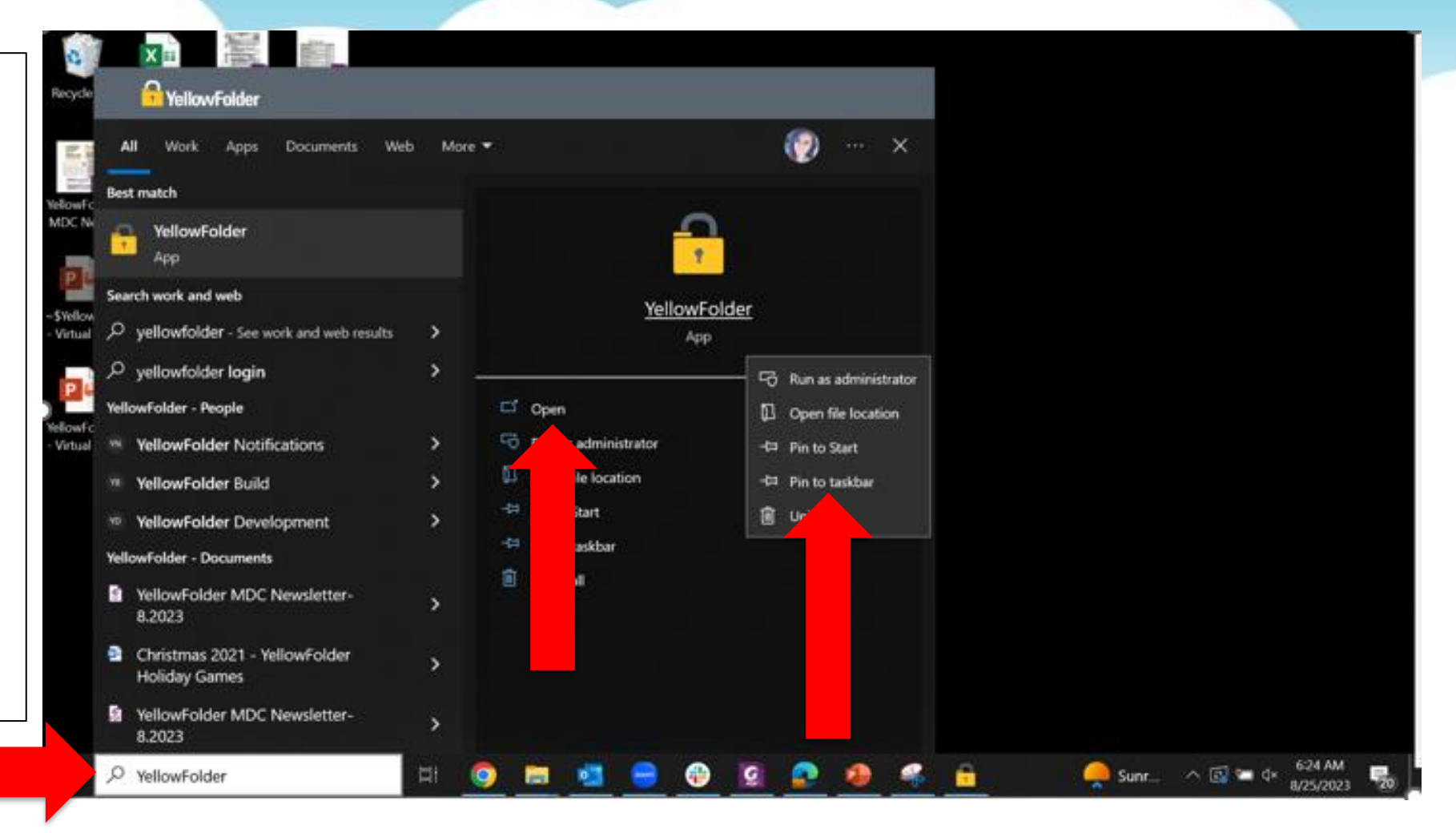

| Step 6: Login to the App            | lication*            | <b>YellowFolde</b> |
|-------------------------------------|----------------------|--------------------|
| File View Help                      |                      |                    |
|                                     | Let's Ge             | t Started          |
|                                     | Email Address        |                    |
| YellowFolder                        | Required<br>Password |                    |
| The Education Documentation Experts | Remember me          | Forgot Password    |
|                                     | Sut                  | pmit               |

\*Your upload application username and password are the same as your YellowFolder cloud-based account credentials.

### Step 7: Upload Records\*

1.

2.

3.

#### YellowFolder 9

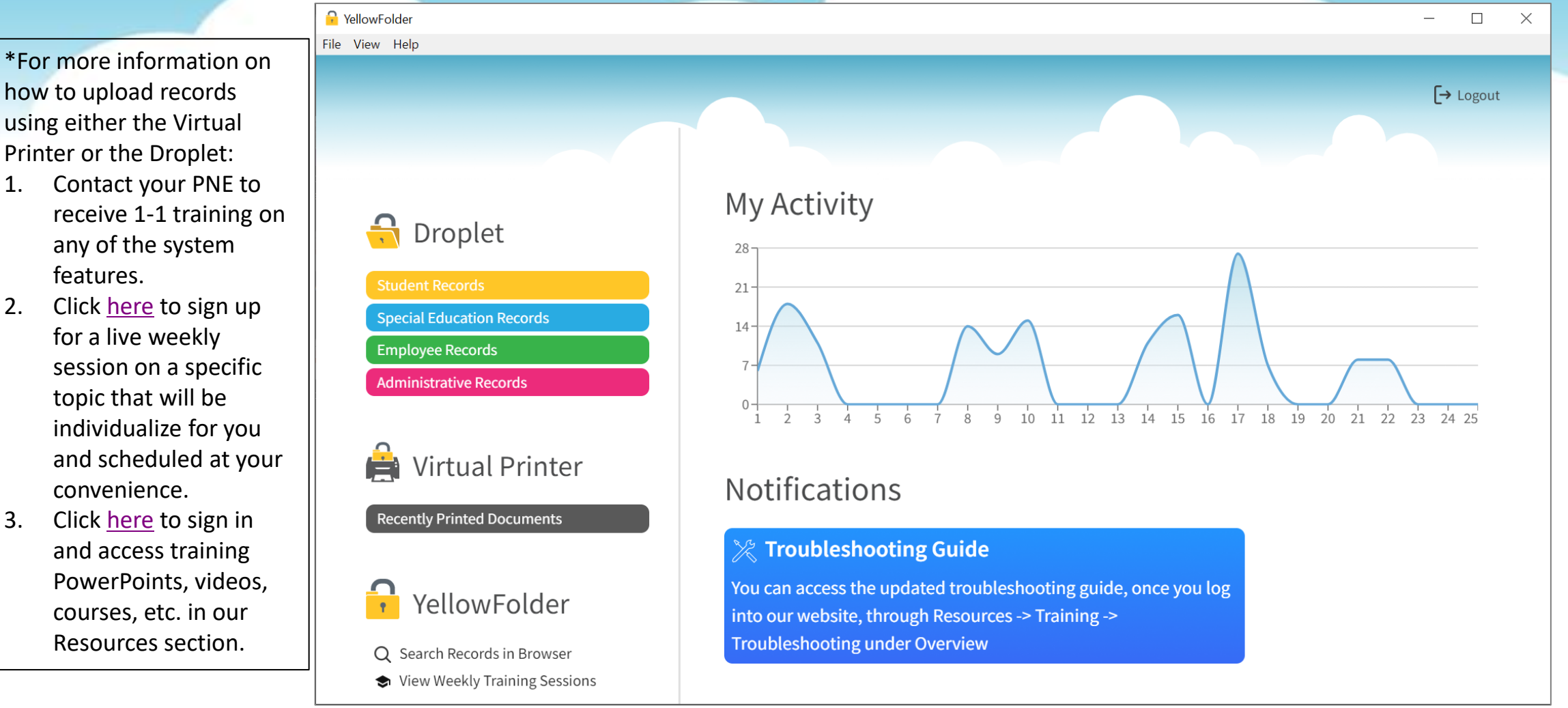

#### Step 8 (if needed): Restoring the Application\*

### **YellowFolder**

\*If you close or "x" out of the application throughout the day, you will need to "Restore" the application from your hidden icons section in order to launch it again.

To do this:

- Click the "^" icon in the bottom-right corner of your device (next to the date/time).
- 2. Locate the YellowFolder lock.
- 3. Right-click, choose "Restore."

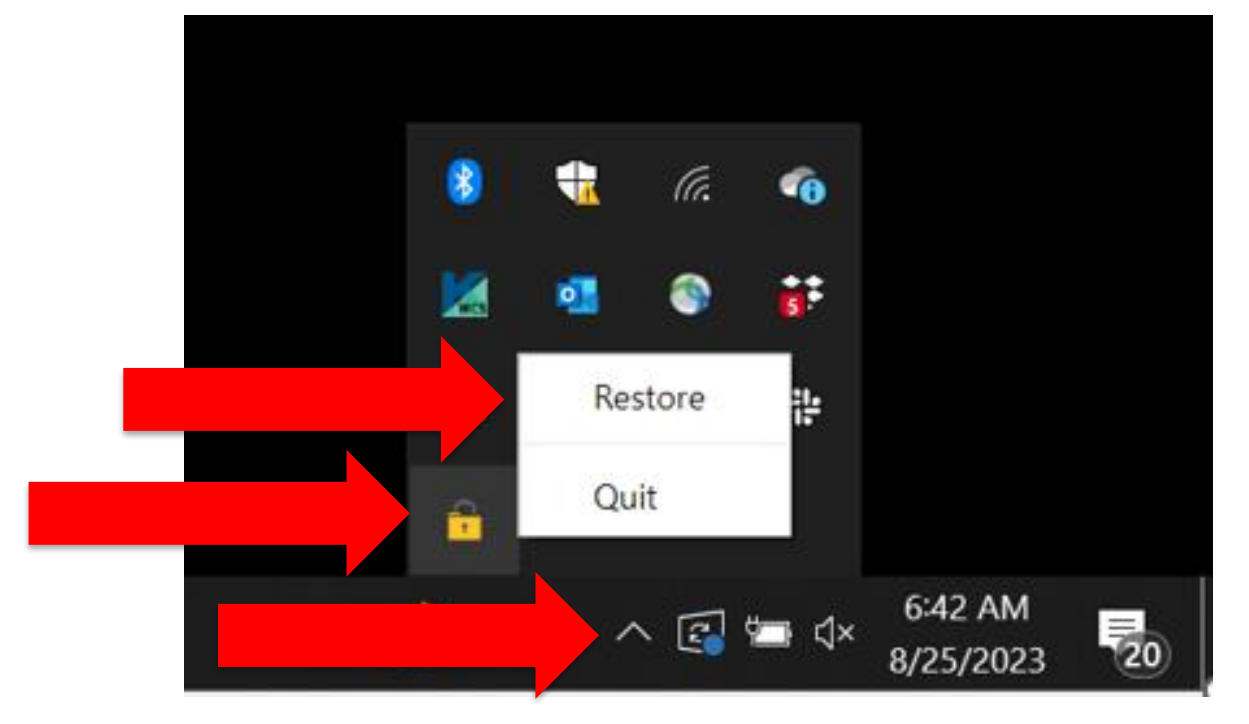